#### Food Distribution Program Direct Ship RA WBSCM Receipting Part III

Texas Department of Agriculture

USDA Division

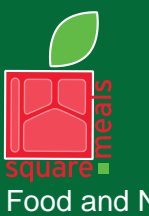

Food and Nutrition Division Food Distribution Program TEXAS DEPARTMENT OF AGRICULTURE COMMISSIONER SID MILLER

Fraud Hotline: 1-866-5-FRAUD-4 or 1-866-537-2834 | P.O. Box 12847 | Austin, TX 78711 Toll Free: (877) TEX-MEAL | For the hearing impaired: (800) 735-2989 (TTY)

> This product was funded by USDA. This institution is an equal opportunity provider.

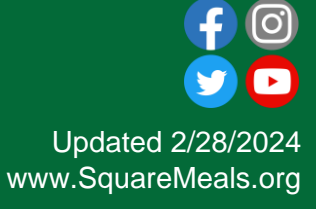

# Why WBSCM?

- The FDP Module in TX-UNPS does not have an upgrade.
- Since 2010, TDA has used the Web Based Supply Chain Management System (WBSCM) to submit RA orders to USDA.
- USDA owns and regularly upgrades WBSCM, making it the best solution to serve RAs in Texas now and in the future.

## Acknowledgement Statement

You understand and acknowledge that:

- The training you are about to take does not cover the entire scope of the program; and that
- You are responsible for knowing and understanding all handbooks, manuals, alerts, notices, and guidance, as well as any other forms of communication that provide further guidance, clarification, or instruction on operating the program.

#### **WBSCM Transition Page QR Code:**

#### Scan QR Code to visit the Food Distribution Program WBSCM Transition website

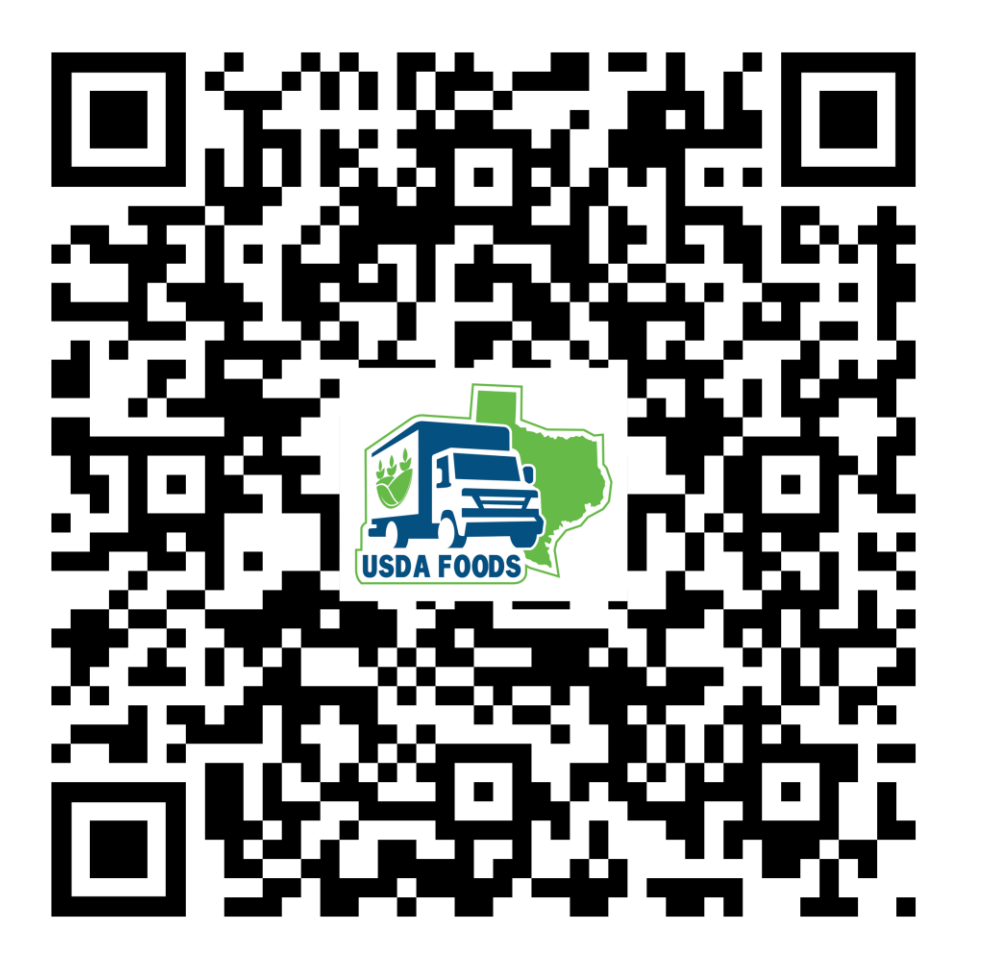

# Course Introduction

Course Outline and Objectives

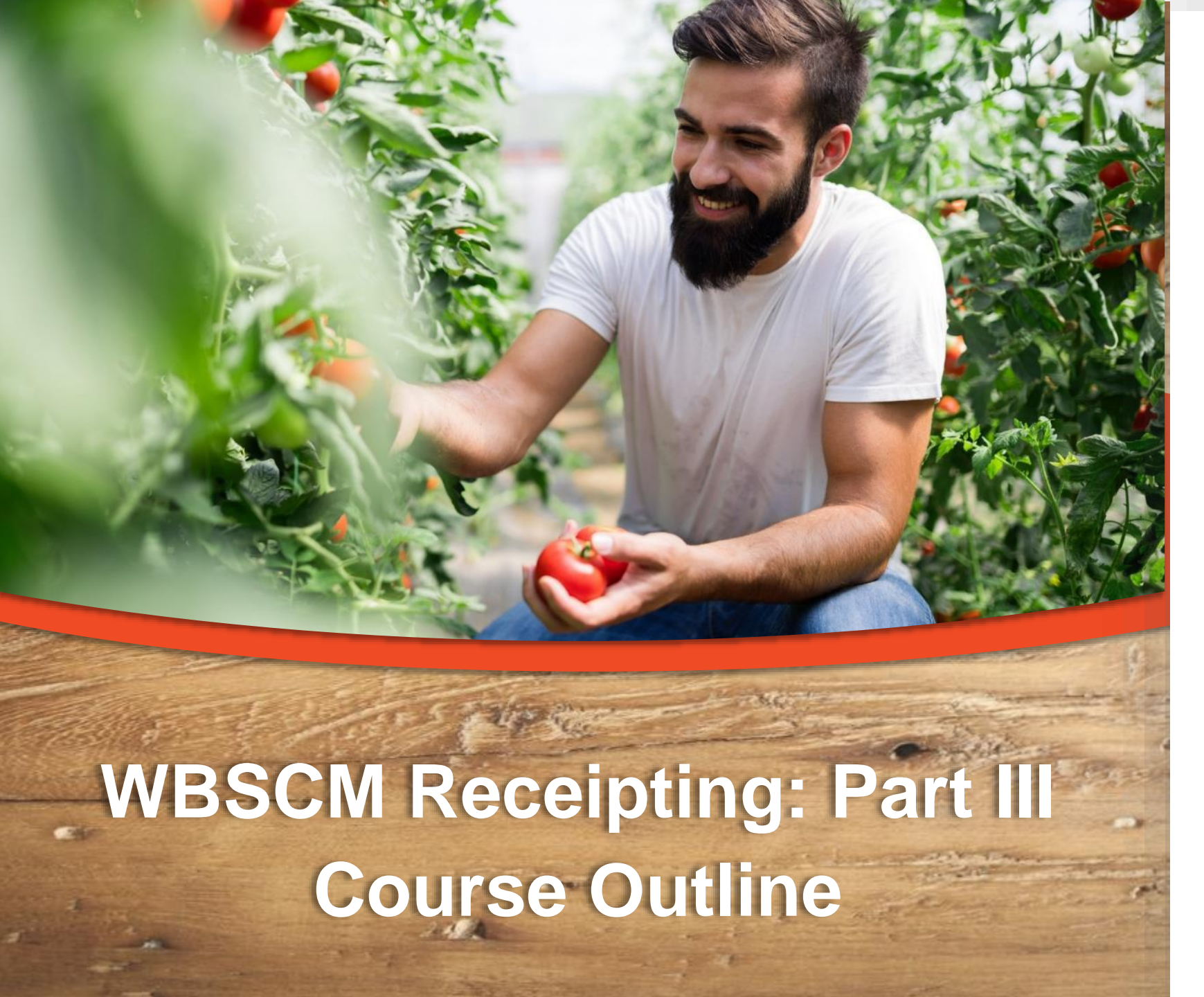

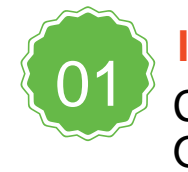

Introduction Course Overview and Objectives

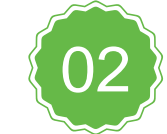

Part III: Canceling Domestic Shipment Receipt

Transaction portal path, completing required fields to cancel receipts.

### **Course Objectives and Outcomes**

#### By the end of this course, participants will be able to:

- Understand WBSCM Receipting Terminology and Acronyms
- Understand the process for:
  - Entering Domestic Shipment Receipt (Part I)
  - Modifying Domestic Shipment Receipt (Part II)
  - Canceling Domestic Shipment Receipt (Part III)
- Identify and understand Status Codes related to Receipts
- Review Portal Navigation Help Aids such as Favorites, Help, Full Screen, etc.

### **High Level Fulfillment Process**

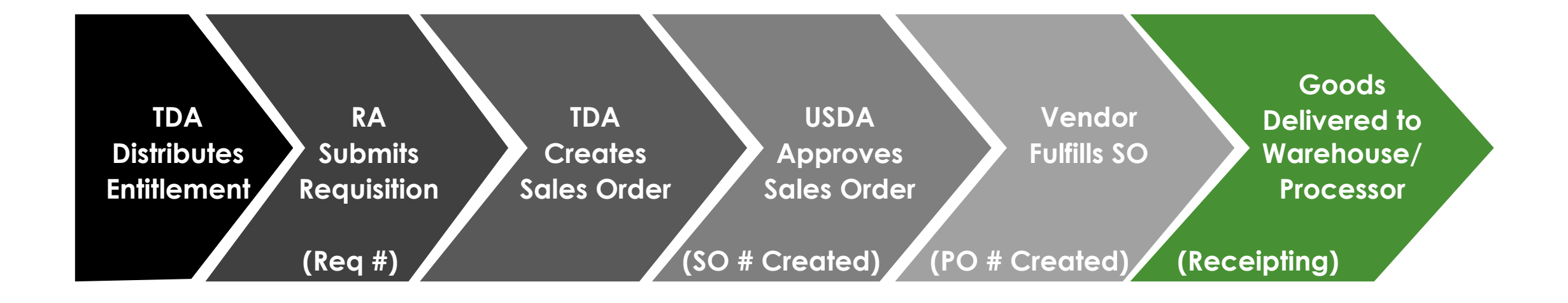

#### WBSCM only has visibility from Entitlement to Initial Delivery Point

# Canceling Domestic Shipment Receipts

## WHEN

- Use this procedure <u>after</u> receipted line items have been submitted and
- Line items appear as "Recpt Processed"

#### WHY

 <u>All</u> receipt information has been entered incorrectly for a line item

 Reenter Shipment Receipt for cancelled line items

#### Log On To WBSCM

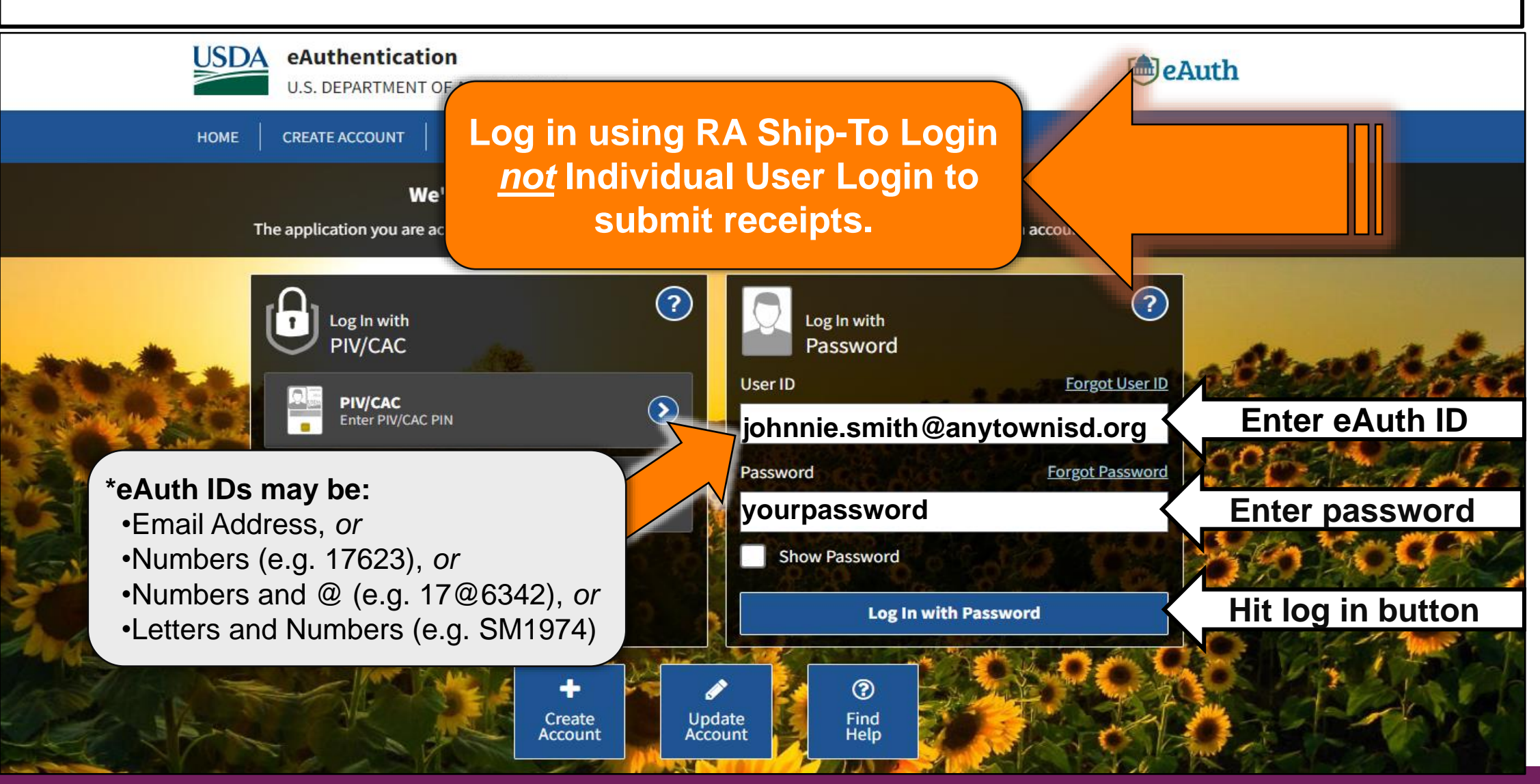

|                                                                   | Check for New Cont                                                                                                    | tent                                                                                                    |
|-------------------------------------------------------------------|----------------------------------------------------------------------------------------------------|----------------------------------------------------------------------------------------------------|
| United States Department of Agricultu<br>Web Based Supply Chain M | e WBSCM                                                                                                    | Q ≠   New Session   Log<br>Welcome: Ms. Sarah Martin<br>Organization Name: TX Dept. of Agricult                                                                                                    |
| Home Admin Reports Help                                           |                                                                                                    |                                                                                                    |
| News and Alerts Inbox                                             |                                                                                                    |                                                                                                    |
|                                                                   | <b>WBSCM Monthly Release 2022R4.1.04 is now LIVE as of April 28, 2022</b><br><b>What's New</b> ? Several <u>new and updated</u> cloud-based business intelligence analytics reports for USDA to track and perform real-time analysis on sales order dat<br>onsumption against WBSCM entitlement budgets or State allocations for various disaster assistance and entitlement programs. There are also updates to the for<br>two open issues from the WBSCM Upgrade are now resolved with this release. <b>Effective March 14, 2022</b> , all the core components of WBSCM were upgraded to<br>VBSCM. Review the new <u>WBSCM Browser Settings and Helpful Tips</u> job aid for Chrome-specific settings and other tips, and the <u>WBSCM Upgrade Summary</u> job aid for<br>vorkarounds.<br><b>Interested in all recent changes?</b> Review the <u>current WBSCM Release Notes</u> .<br>Wellect the <b>Help</b> tab to visit the <u>WBSCM Training Home Page</u> for latest announcements and help resources available to you.<br><b>MBSCM Portal Navigation</b> Video Tutorial and the <u>WBSCM Portal Navigation Job Aid</u> .<br>To execute reports in WBSCM, review the <u>Working with Standard WBSCM Reports</u> job aid that provides instructions on how to work with WBSCM screen compore<br>eports and export files. The <u>Working with Bi Cloud WBSCM Reports</u> job aid provides comprehensive instructions on how to navigate, customize layouts, and cor<br>vitay tuned to regular updates from the WBSCM Communications mailbox to be fully informed. Contact the WBSCM Service Desk at <u>WBSCM.servicedesk@cca.cc</u> | ta, to get full visibility into all late or missing goods receipts, and to better track<br>eight routing process and improved system notifications.<br>the current patch levels. <b>Google Chrome</b> is now the recommended browser for<br>a description of changes after the upgrade, open issues and associated<br>. Once you have an established WBSCM log on credentials, begin with reviewing the<br>enents, navigate transactions, advance search options, and work with outputs such as<br>nduct transaction-level reporting and analytics using BI cloud reports.<br>com or call 877-WBSCM-4U or 877-927-2648 with any questions. |
|                                                                   | Forum Home                                                                                                    | Back to top                                                                                                    |
| heck Forum                                                        | Search All Forums: Go<br>VBSCM News and Announcements<br>FNS News and Announcements<br>ENS News and Announcements (SDA)                                                                                                    | Views         Threads / Messages         Last Post           84,296         54 / 54         Apr 29, 2022 7:55 AM<br>Last Post By: Malyaia, Pravee                                                                                                    |
| n upuales.                                                        | Full Truck Load and Transfer Requests                                                                                                    | 4,556 6 / 6 Last Post By: <u>Ziceler, Danielle »</u><br>49,242 11 / 31 Apr 28, 2022 9:23 AM                                                                                                    |
|                                                                   |                                                                                                    | 47,444 UT/ J Last Bast But Compress Deborah v                                                                                                    |

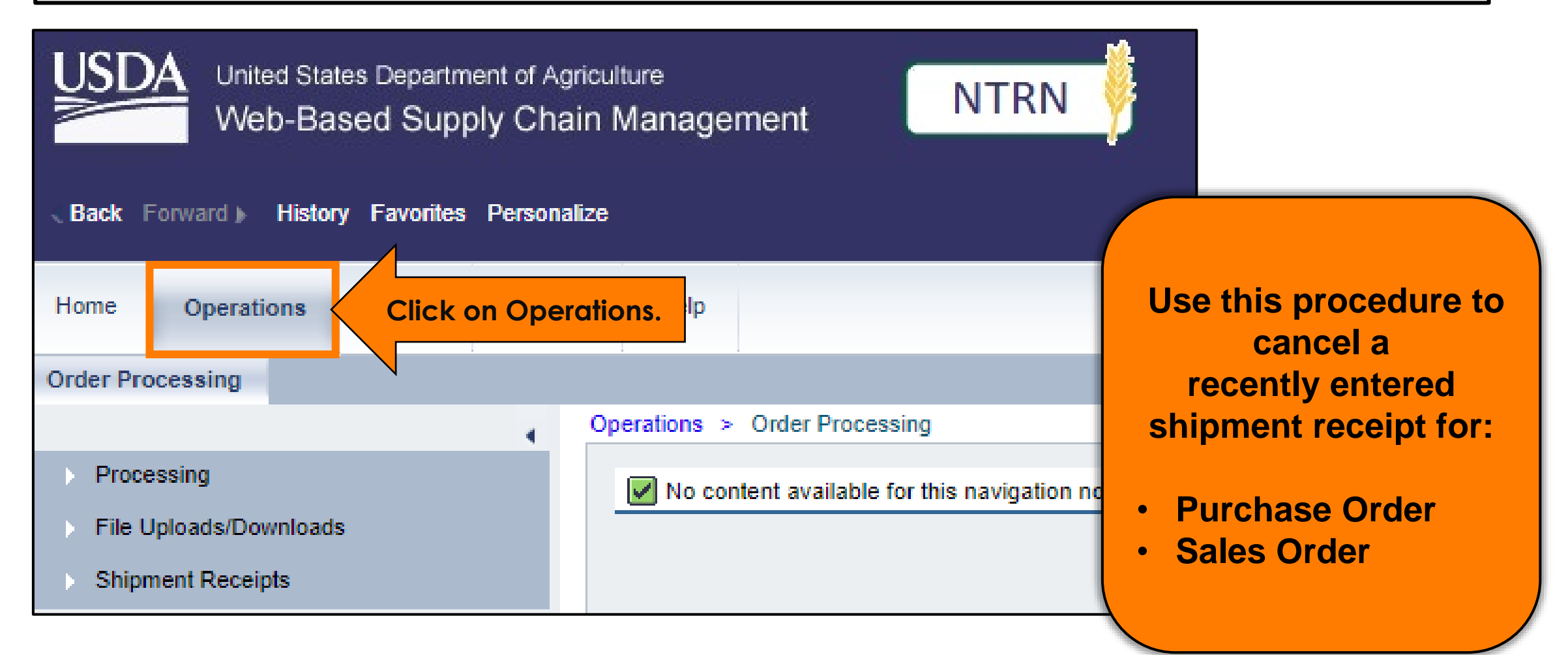

| G Back    | Forward ) Histor  | y Favorites | Personaliz  | e            |                                                                                                    |
|-----------|-------------------|-------------|-------------|--------------|----------------------------------------------------------------------------------------------------|
| Home      | Operations        | Admin       | Reports     | Help         | The shipment receipt<br>(or Goods Receipt) confirms<br>delivery of WBSCM requisitions to<br>the initial warehouse destination |
| Order Pro | ocessing          |             |             |              | the milliar warehouse destination                                                                                             |
|           |                   |             |             | Operations > | Order Processing                                                                                                    |
| Proce     | essing            |             |             | 🖌 No cor     | tent available for this navigation node                                                                                       |
| File U    | Jploads/Downloads |             |             |              |                                                                                                    |
| 🔹 🖒 Shipr | nent Receipts     | Click on Sł | nipment Rec | eipts        |                                                                                                    |
|           |                   |             |             |              |                                                                                                    |

## **Shipment Receipt Screen**

| < Back                                               | Forward )                           | History        | Favorites | Person | alize | ſ      | If receipt entered on an incorrect line       |
|------------------------------------------------------|-------------------------------------|----------------|-----------|--------|-------|--------|-----------------------------------------------|
| Home                                                 | Operati                             | ions           | Admin     | Repo   | rts   | H      | item, cancel so item can be re-entered.       |
| Order Pr                                             | ocessing                            |                |           |        | İ     |        |                                               |
|                                                      |                                     |                |           |        | Оре   | eratio | ns > Order Processing                         |
| <ul> <li>Proc</li> <li>File</li> <li>Ship</li> </ul> | essing<br>Uploads/Do<br>ment Receij | wnloads<br>pts |           |        |       |        | lo content available for this navigation node |

## **Enter Shipment Receipt Screen**

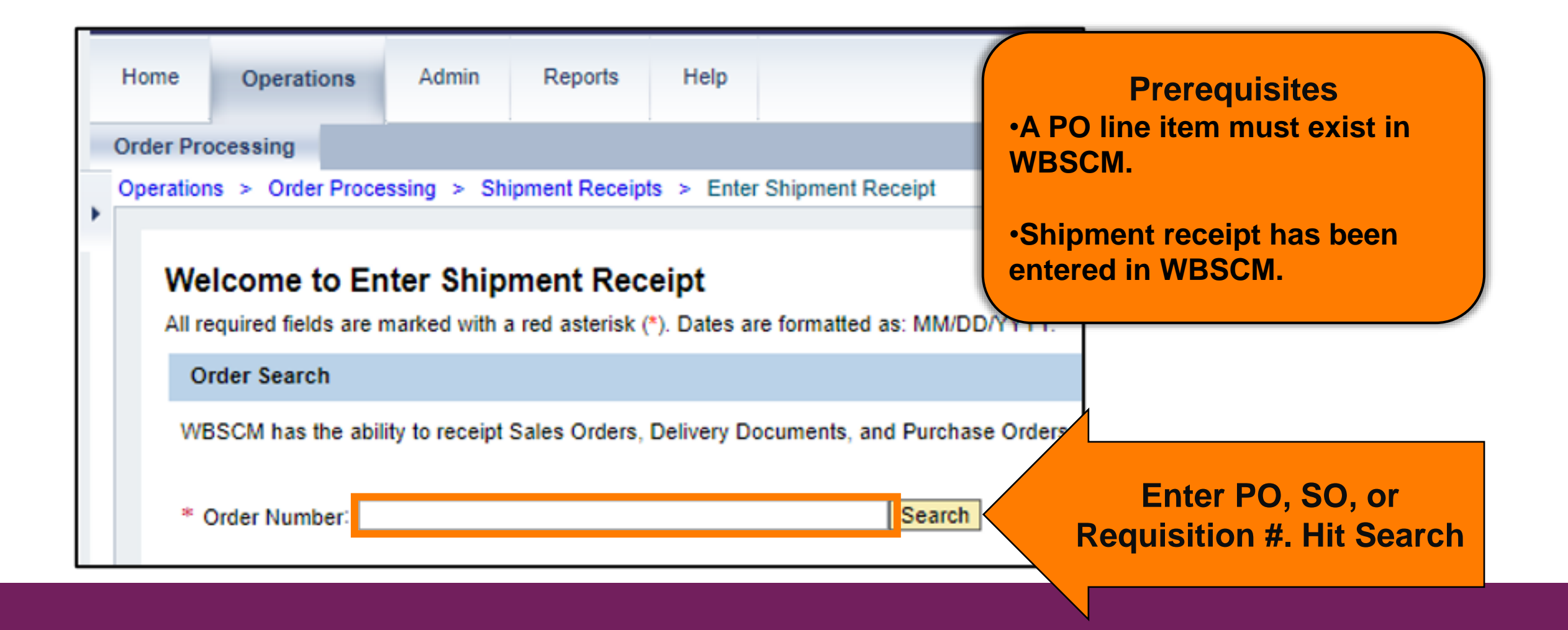

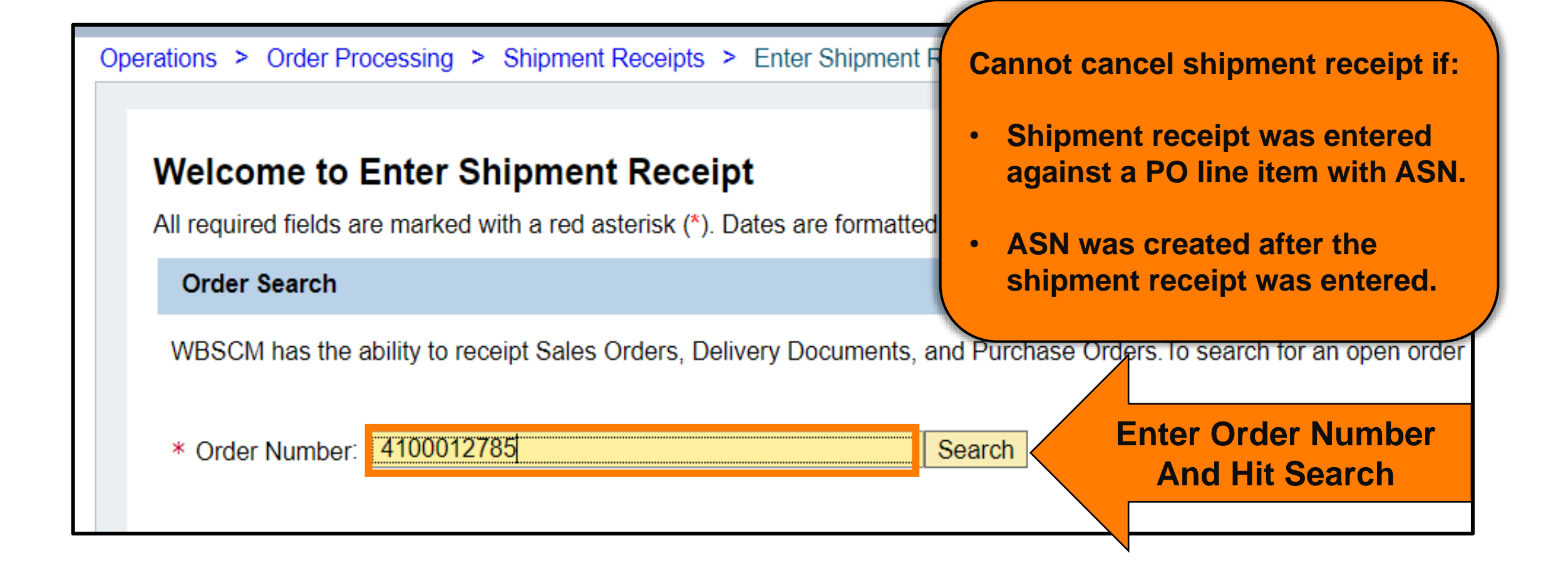

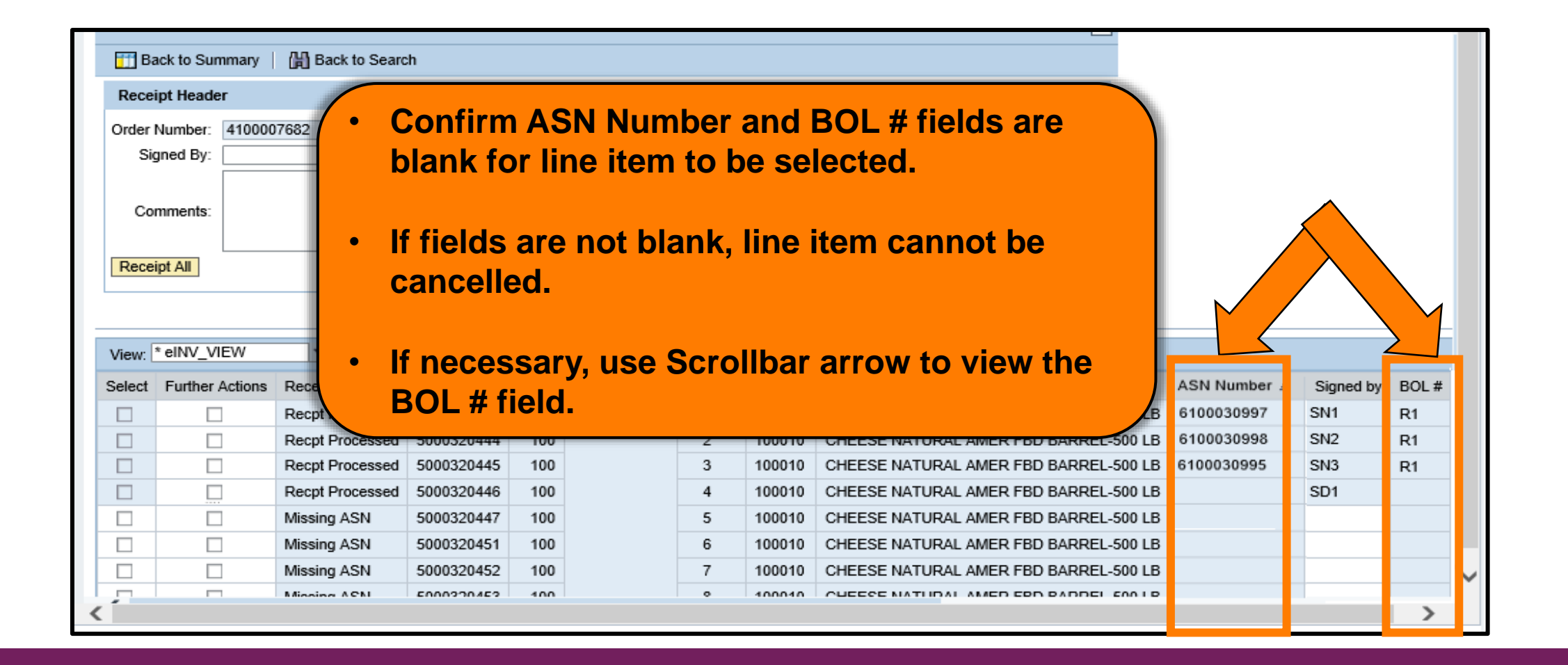

| View:  | * eINV_VIEW     | -               |            |      |              |        |          |                                       |              |           |     |
|--------|-----------------|-----------------|------------|------|--------------|--------|----------|---------------------------------------|--------------|-----------|-----|
| Select | Further Actions | Receipt Status  | Sales Doc. | Item | Purch.Doc. 🔺 | Item 🔺 | Material | Material Description                  | ASN Number 🛓 | Signed by | BOL |
|        |                 | Recpt Processed | 5000320442 | 100  | 4100007682   | 1      | 100010   | CHEESE NATURAL AMER FBD BARREL-500 LB | 6100030997   | SN1       | R1  |
|        |                 | Recpt Processed | 5000320444 | 100  |              | 2      | 100010   | CHEESE NATURAL AMER FBD BARREL-500 LB | 6100030998   | SN2       | R1  |
|        |                 | Recpt Processed | 5000320445 | 100  |              | 3      | 100010   | CHEESE NATURAL AMER FBD BARREL-500 LB | 6100030995   | SN3       | R1  |
|        | >               | Recpt Processed | 5000320446 | 100  |              | 4      | 100010   | CHEESE NATURAL AMER FBD BARREL-500 LB |              | SD1       |     |
|        |                 | Missing ASN     | 5000320447 | 100  |              | 5      | 100010   | CHEESE NATURAL AMER FBD BARREL-500 LB |              |           |     |
|        |                 | Missing ASN     | 5000320451 | 100  |              | 6      | 100010   | CHEESE NATURAL AMER FRD RAPPEL 500 LB |              |           |     |
|        |                 | Missing ASN     |            |      |              |        |          |                                       |              |           |     |
|        |                 | Missing ASN     | Click      | the  | <b>Check</b> | box    | in the   | e Further Actions                     |              |           |     |
|        |                 | Missing ASN     | colu       | mn i | next to      | line i | tom t    | o be cancelled                        |              |           |     |
|        |                 | Missing ASN     | Colui      |      |              |        |          | o be cancened.                        |              | 1         |     |

| View:  | * eINV_VIEW     | -               |            |      |              |        |          |                                       |              |           |    |
|--------|-----------------|-----------------|------------|------|--------------|--------|----------|---------------------------------------|--------------|-----------|----|
| Select | Further Actions | Receipt Status  | Sales Doc. | Item | Purch.Doc. A | Item 🔺 | Material | Material Description                  | ASN Number 🛓 | Signed by | BC |
|        |                 | Recpt Processed | 5000320442 | 100  | 4100007682   | 1      | 100010   | CHEESE NATURAL AMER FBD BARREL-500 LB | 6100030997   | SN1       | R1 |
|        |                 | Recpt Processed | 5000320444 | 100  |              | 2      | 100010   | CHEESE NATURAL AMER FBD BARREL-500 LB | 6100030998   | SN2       | R1 |
|        |                 | Recpt Processed | 5000320445 | 100  | 0            | 3      | 100010   | CHEESE NATURAL AMER FBD BARREL-500 LB | 6100030995   | SN3       | R1 |
|        | >               | Recpt Processed | 5000320446 | 100  |              | 4      | 100010   | CHEESE NATURAL AMER FBD BARREL-500 LB |              | SD1       |    |
|        |                 | Missing ASN     | 5000320447 | 100  |              | 5      | 100010   | CHEESE NATURAL AMER FBD BARREL-500 LB |              |           |    |
|        |                 | Missing ASN     | 5000320451 | 100  |              | 6      | 100010   | CHEESE NATURAL AMER FBD BARREL-500 LB |              |           |    |
|        |                 | Missing ASN     | 5000320452 | 100  |              | 7      | 100010   | CHEESE NATURAL AMER FBD BARREL-500 LB |              |           |    |
|        |                 | Missing ASN     | 5000320453 | 100  |              | 8      | 100010   | CHEESE NATURAL AMER FBD BARREL-500 LB |              |           |    |
|        |                 | Missing ASN     | 5000320454 | 100  |              | 9      | 100010   | CHEESE NATURAL AMER FBD BARREL-500 LB |              |           |    |
|        |                 | Missing ASN     | 5000320455 | 100  |              | 10     | 100010   | CHEESE NATURAL AMER FBD BARREL-500 LB |              | 1         |    |

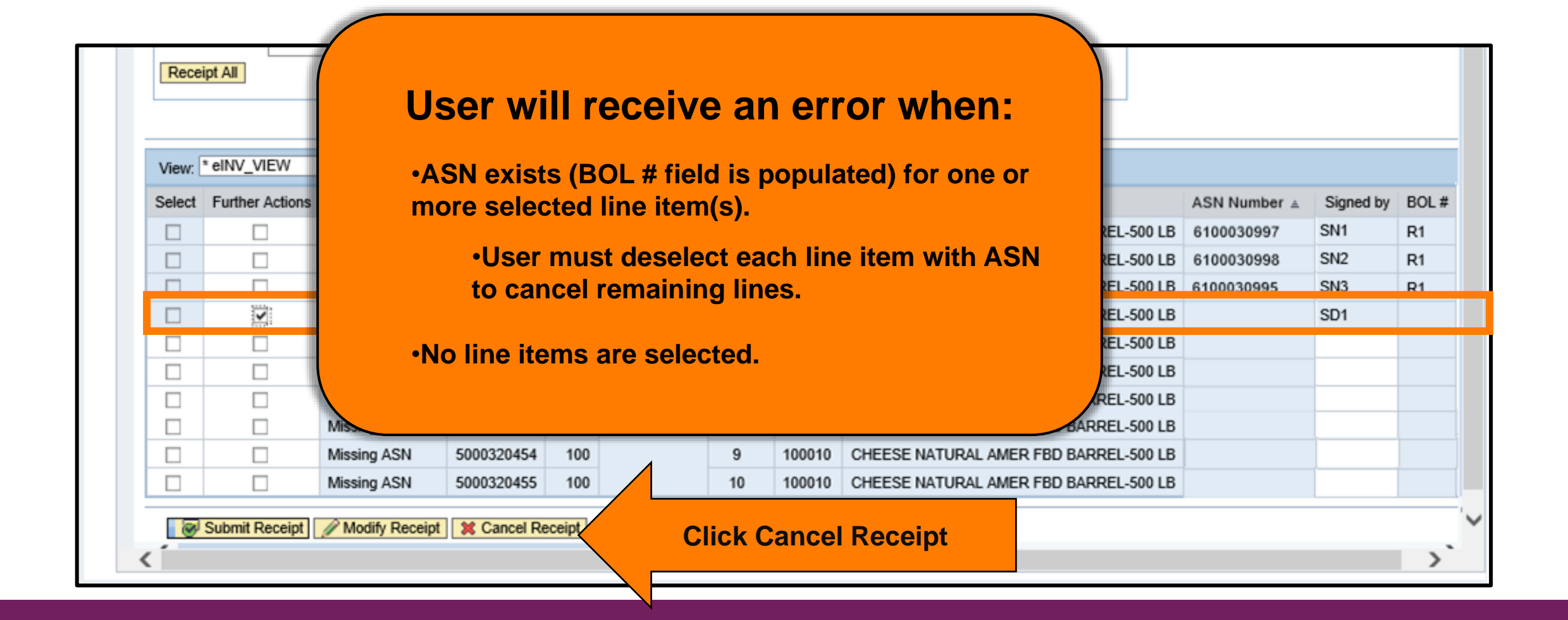

|        | gned By:        |                                                                                                | Date Received                                                                                  | £                                             | <b>1</b> 7                       |                                 |                                                                    |                                                                                                    |                                                     |
|--------|-----------------|------------------------------------------------------------------------------------------------|------------------------------------------------------------------------------------------------|-----------------------------------------------|----------------------------------|---------------------------------|--------------------------------------------------------------------|----------------------------------------------------------------------------------------------------|-----------------------------------------------------|
|        |                 |                                                                                                |                                                                                                |                                               | Goods Receip                     | pt Cancel                       | lation Proc                                                        | ess 🗙                                                                                              |                                                     |
| Co     | mments:         |                                                                                                |                                                                                                |                                               | You are reque<br>lines. Do you v | sting cano<br>want to pro       | ellation of o                                                      | one or more                                                                                        |                                                     |
| Recei  | ipt All         |                                                                                                |                                                                                                |                                               |                                  |                                 |                                                                    | _                                                                                                  | Click Yes button on the Goo<br>Receipt Cancellation |
| View:  | * eINV_VIEW     | -                                                                                              |                                                                                                | _                                             |                                  |                                 |                                                                    |                                                                                                    | Process Pop-Up Screen to                            |
| Select | Further Actions | Receipt Status                                                                                 | Sales Doc.                                                                                     | Item                                          |                                  |                                 |                                                                    | Yes N                                                                                              | Cancer inte item.                                   |
|        |                 | Recpt Processed                                                                                | 5000320442                                                                                     | 100                                           | 4100001002                       |                                 | 100010                                                             | OTTELSE TRAT                                                                                       |                                                     |
|        |                 | Recpt Processed                                                                                | 5000320444                                                                                     | 100                                           |                                  | 2                               | 100010                                                             | CHEESE NATURA                                                                                      |                                                     |
|        |                 |                                                                                                |                                                                                                | 400                                           |                                  |                                 |                                                                    |                                                                                                    |                                                     |
|        |                 | Recpt Processed                                                                                | 5000320445                                                                                     | 100                                           |                                  | 3                               | 100010                                                             | CHEESE NATURA                                                                                      |                                                     |
|        |                 | Recpt Processed<br>Recpt Processed                                                             | 5000320445<br>5000320446                                                                       | 100                                           |                                  | 3                               | 100010                                                             | CHEESE NATURA<br>CHEESE NATURA                                                                     |                                                     |
|        |                 | Recpt Processed<br>Recpt Processed<br>Missing ASN                                              | 5000320445<br>5000320446<br>5000320447                                                         | 100<br>100<br>100                             |                                  | 3<br>4<br>5                     | 100010<br>100010<br>100010                                         | CHEESE NATURA<br>CHEESE NATURA<br>CHEESE NATURA                                                    |                                                     |
|        |                 | Recpt Processed<br>Recpt Processed<br>Missing ASN<br>Missing ASN                               | 5000320445<br>5000320446<br>5000320447<br>5000320451                                           | 100<br>100<br>100<br>100                      |                                  | 3<br>4<br>5<br>6                | 100010<br>100010<br>100010<br>100010                               | CHEESE NATURA<br>CHEESE NATURA<br>CHEESE NATURA<br>CHEESE NATURA                                   |                                                     |
|        |                 | Recpt Processed<br>Recpt Processed<br>Missing ASN<br>Missing ASN<br>Missing ASN                | 5000320445<br>5000320446<br>5000320447<br>5000320451<br>5000320452                             | 100<br>100<br>100<br>100<br>100               |                                  | 3<br>4<br>5<br>6<br>7           | 100010<br>100010<br>100010<br>100010<br>100010                     | CHEESE NATURA<br>CHEESE NATURA<br>CHEESE NATURA<br>CHEESE NATURA                                   |                                                     |
|        |                 | Recpt Processed<br>Recpt Processed<br>Missing ASN<br>Missing ASN<br>Missing ASN<br>Missing ASN | 5000320445<br>5000320446<br>5000320447<br>5000320451<br>5000320452<br>5000320453               | 100<br>100<br>100<br>100<br>100<br>100        |                                  | 3<br>4<br>5<br>6<br>7<br>8      | 100010<br>100010<br>100010<br>100010<br>100010<br>100010           | CHEESE NATURA<br>CHEESE NATURA<br>CHEESE NATURA<br>CHEESE NATURA<br>CHEESE NATURA                  |                                                     |
|        |                 | Recpt Processed<br>Recpt Processed<br>Missing ASN<br>Missing ASN<br>Missing ASN<br>Missing ASN | 5000320445<br>5000320446<br>5000320447<br>5000320451<br>5000320452<br>5000320453<br>5000320454 | 100<br>100<br>100<br>100<br>100<br>100<br>100 |                                  | 3<br>4<br>5<br>6<br>7<br>8<br>9 | 100010<br>100010<br>100010<br>100010<br>100010<br>100010<br>100010 | CHEESE NATURA<br>CHEESE NATURA<br>CHEESE NATURA<br>CHEESE NATURA<br>CHEESE NATURA<br>CHEESE NATURA |                                                     |

### Cancelling Shipment Receipts Complete

|                       | cessiuny message is generated. |                     |                |
|-----------------------|--------------------------------|---------------------|----------------|
| Associated Order Summ | nary                           |                     | Back to Search |
| View: Default View    |                                |                     | ► <u>2</u> 5   |
| Sales Document        | Associated Document Type       | Associated Document | <u>ـ</u>       |
| 5000205109            | Purchase Order                 | <u>4100005926</u>   |                |

## Cancelling Shipment Receipts Complete

| View:  | * eINV_VIEW     | -               |        |              |                                       |              |           |       |
|--------|-----------------|-----------------|--------|--------------|---------------------------------------|--------------|-----------|-------|
| Select | Further Actions | Receipt Status  | Item 🔺 | Material     | Material Description                  | ASN Number 🛓 | Signed by | BOL # |
|        |                 | Recpt Processed | 1      | 100010       | CHEESE NATURAL AMER FBD BARREL-500 LB | 6100030997   | SN1       | R1    |
|        |                 | Recpt Processed | 2      | 100          | CHEESE NATURAL AMER FBD BARREL-500 LB | 6100030998   | SN2       | R1    |
|        |                 | Recpt Processed | 3      |              | Status for line item(s) updated       | 0030995      | SN3       | R1    |
|        |                 | Missing ASN     | 4      | <b>fro</b> r | n Recpt Processed to Missing AS       | <u>N.</u>    | SD1       |       |
|        |                 | Missing ASN     | 5      | 100          | CHEESE NATURAL AMER FBD BARREL-500 LB |              |           |       |
|        |                 | Missing ASN     | 6      | 100010       | CHEESE NATURAL AMER FBD BARREL-500 LB |              |           |       |
|        |                 | Missing ASN     | 7      | 100010       | CHEESE NATURAL AMER FBD BARREL-500 LB |              |           |       |
|        |                 | Missing ASN     | 8      | 100010       | CHEESE NATURAL AMER FBD BARREL-500 LB |              |           |       |
|        |                 | Missing ASN     | 9      | 100010       | CHEESE NATURAL AMER FBD BARREL-500 LB |              |           |       |
|        |                 | Missing ASN     | 10     | 100010       | CHEESE NATURAL AMER FBD BARREL-500 LB |              |           |       |
|        | Submit Receipt  | Modify Receipt  |        |              |                                       |              |           |       |

### Cancelling Shipment Receipts Complete

| Select | Further Actions | Receipt Status  | Item 🔺 | Material | Material Description                  | ASN Number 🛎 | Signed by | BOL |
|--------|-----------------|-----------------|--------|----------|---------------------------------------|--------------|-----------|-----|
|        |                 | Recpt Processed |        |          |                                       | 6100030997   | SN1       | R1  |
|        |                 | Recpt Processed |        | One      | ce shipment receipt is                | 6100030998   | SN2       | R1  |
|        |                 | Recpt Processed | Ca     | ancelle  | ed, line item is available to         | 6100030995   | SN3       | R1  |
|        |                 | Missing ASN     | e      | enter o  | correct shipment receipt.             |              | SD1       |     |
|        |                 | Missing ASN     | 5      | 100010   |                                       |              |           |     |
|        |                 | Missing ASN     | 6      | 100010   | CHEESE NATURAL AMER FBD BARREL-500 LB |              |           |     |
|        |                 | Missing ASN     | 7      | 100010   | CHEESE NATURAL AMER FBD BARREL-500 LB |              |           |     |
|        |                 | Missing ASN     | 8      | 100010   | CHEESE NATURAL AMER FBD BARREL-500 LB |              |           |     |
|        |                 | Missing ASN     | 9      | 100010   | CHEESE NATURAL AMER FBD BARREL-500 LB |              |           |     |
|        |                 | Missing ASN     | 10     | 100010   | CHEESE NATURAL AMER FBD BARREL-500 LB |              |           |     |

#### KNOWLEDGE CHECK

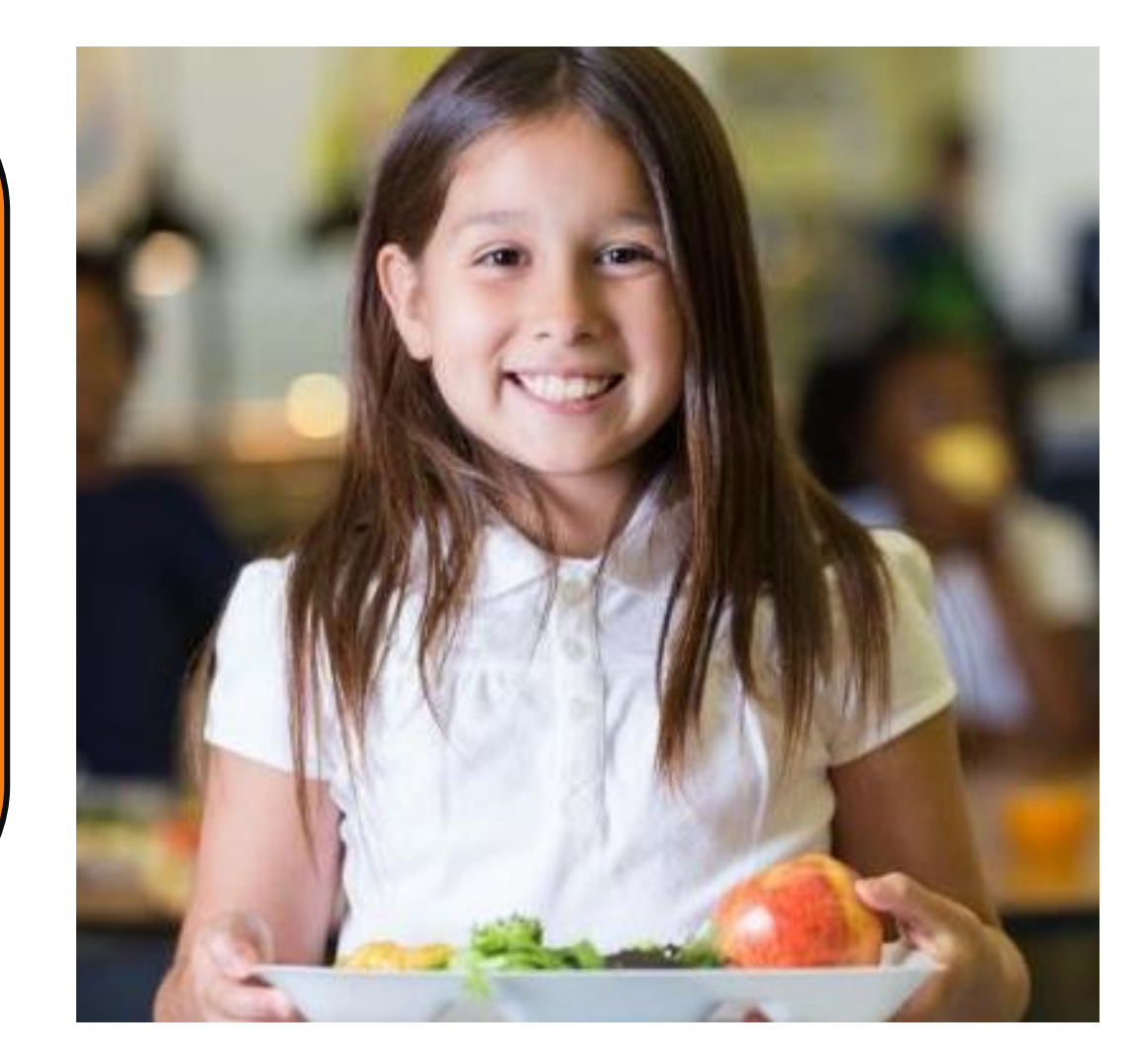

#### **Question:**

When would cancelling a shipment receipt be appropriate?

- A. When an incorrect amount was entered for Good Qty (in Lbs).
- B. When an incorrect amount was entered for Good Qty in CS.
- C. When the receipt was entered on the incorrect line item.
- D. None of the above.

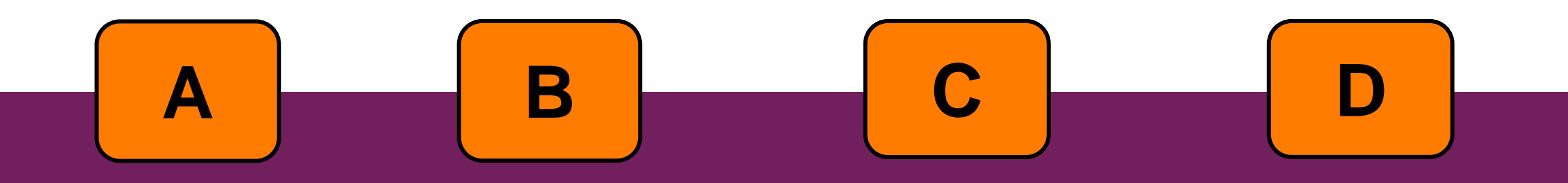

#### **Knowledge Check:**

Scan QR Code or visit the Link below to access the Knowledge Check

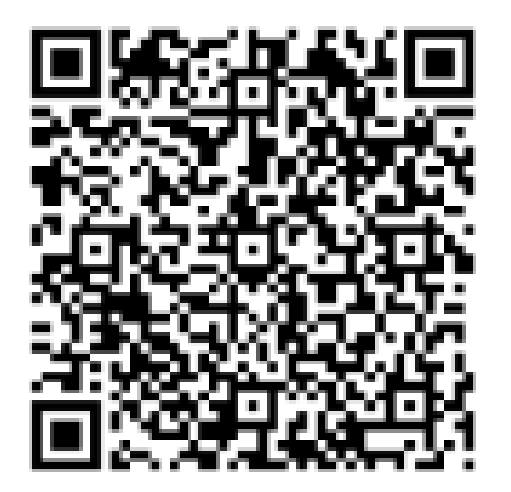

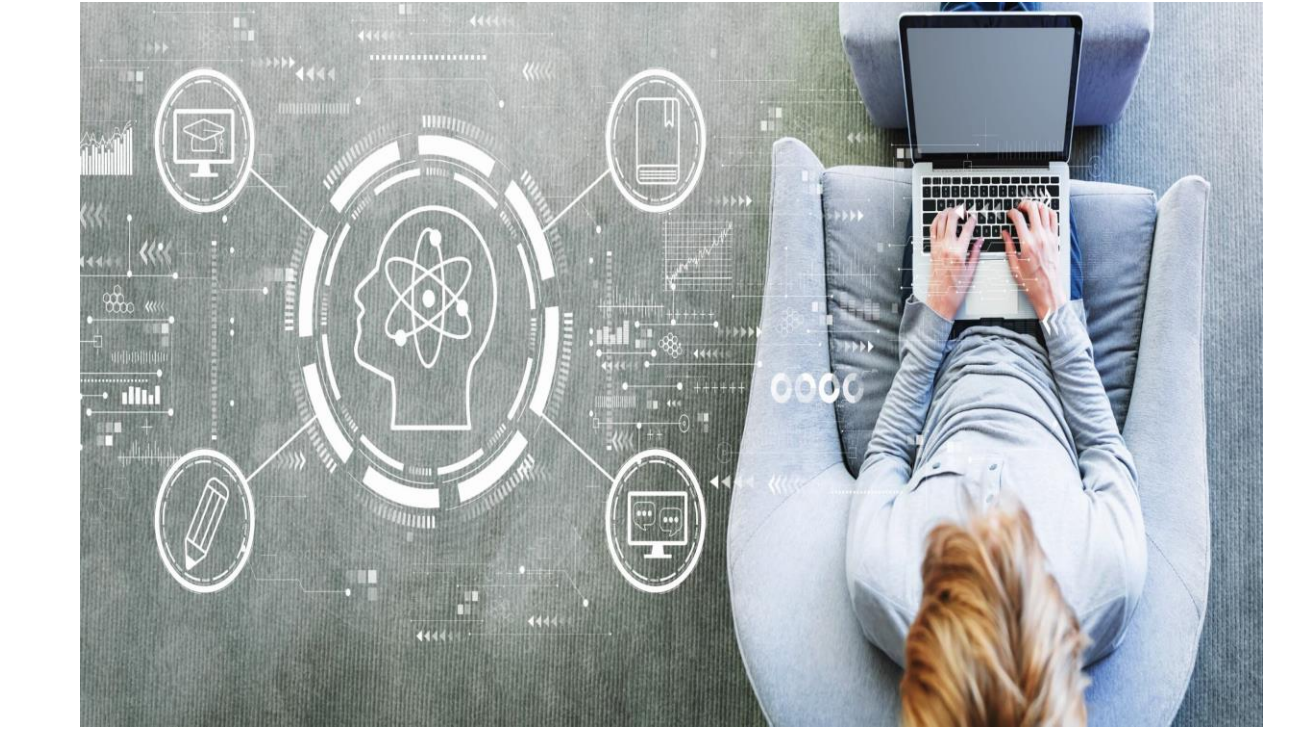

https://bit.ly/46LnHT9

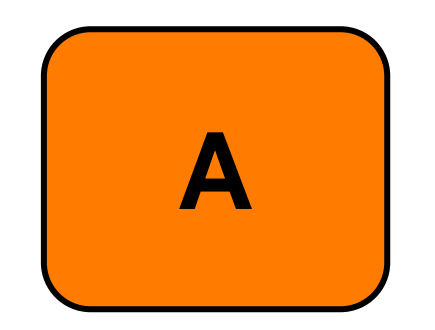

A. When an incorrect amount was entered for Good Qty (in Lbs).

When an incorrect amount was entered for Good Qty (in Lbs), the receipt should be *modified* to reflect the amount accurately, it should not be cancelled.

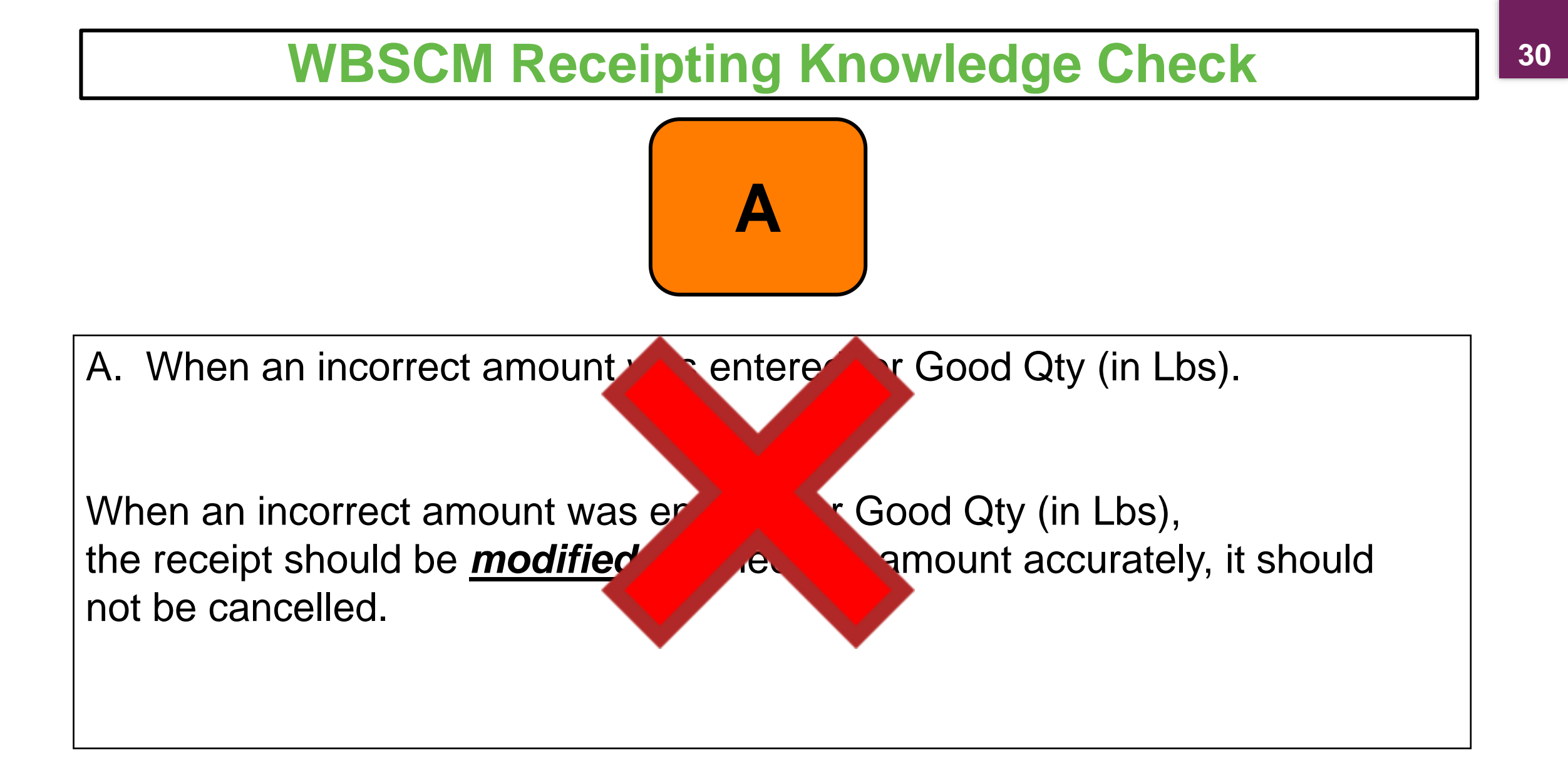

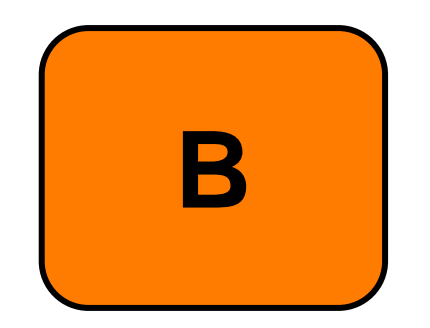

B. When an incorrect amount was entered for Good Qty in CS.

When an incorrect amount was entered for Good Qty in CS, the receipt should be *modified* to reflect the amount accurately, it should not be cancelled.

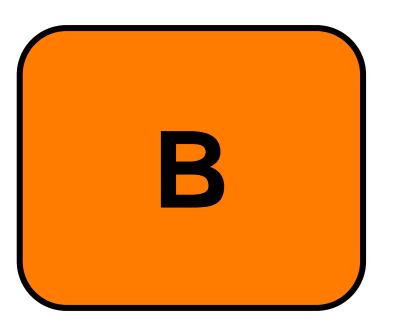

B. When an incorrect amount yos entered for Good Qty in CS.

When an incorrect amount was e should be *modified* to reflect the cancelled.

Good Qty in CS, the receipt accurately, it should not be

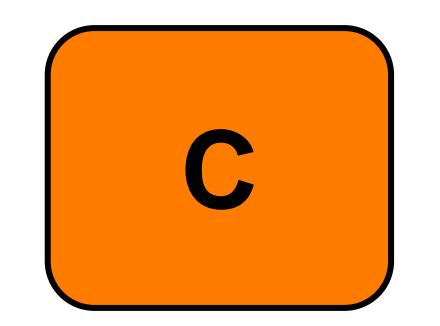

C. When the receipt was entered on the incorrect line item.

Cancelling a receipt <u>would be appropriate</u> when data was entered on the incorrect line item.

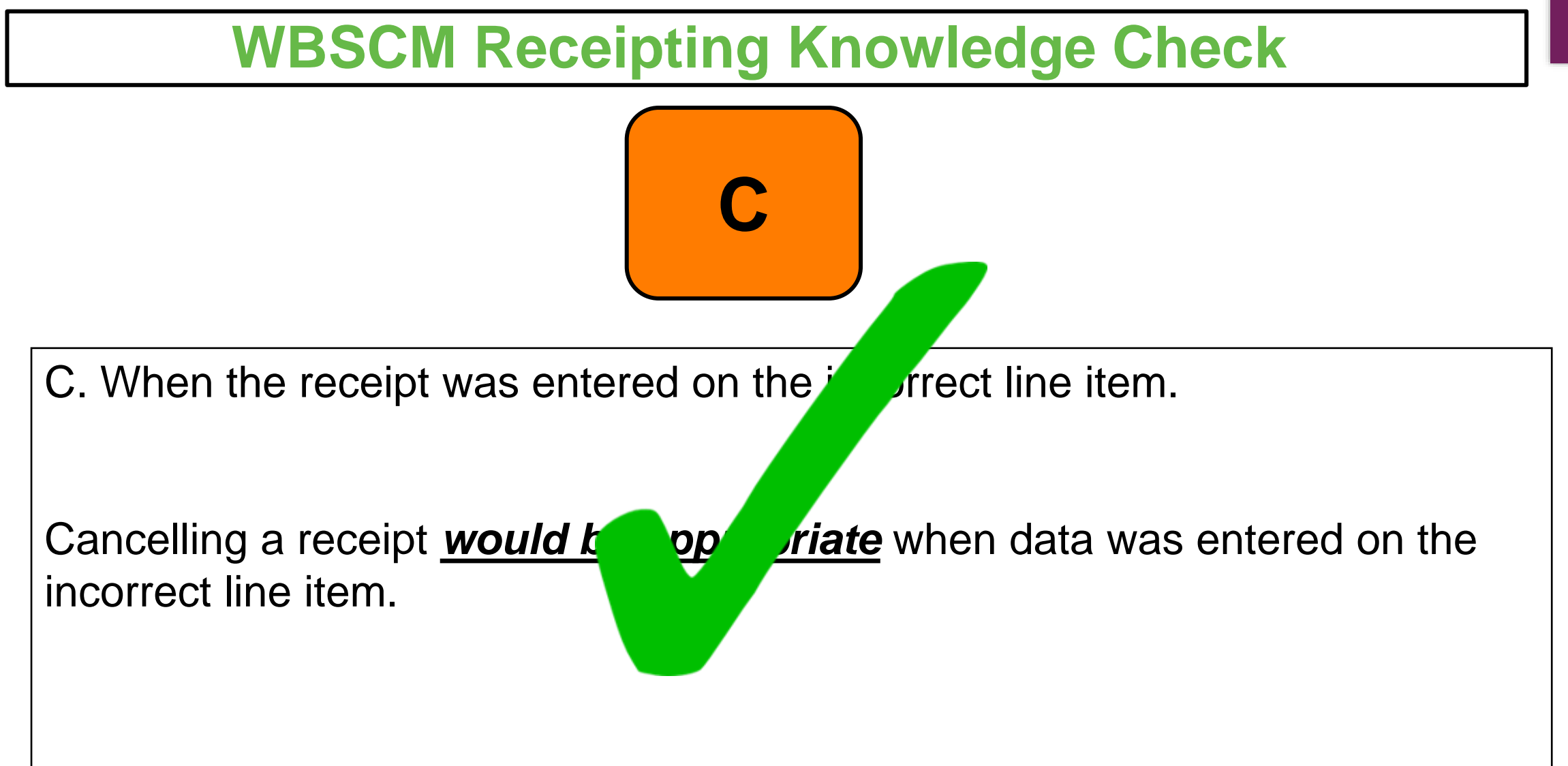

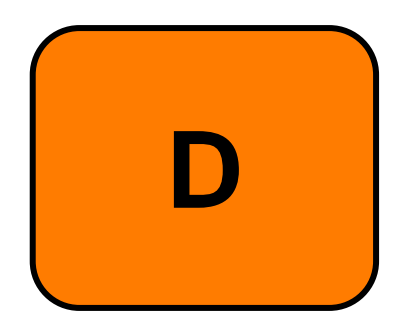

D. None of the above.

The appropriate time to cancel a shipment receipt is answer choice C, when a receipt has been entered on the incorrect line item.

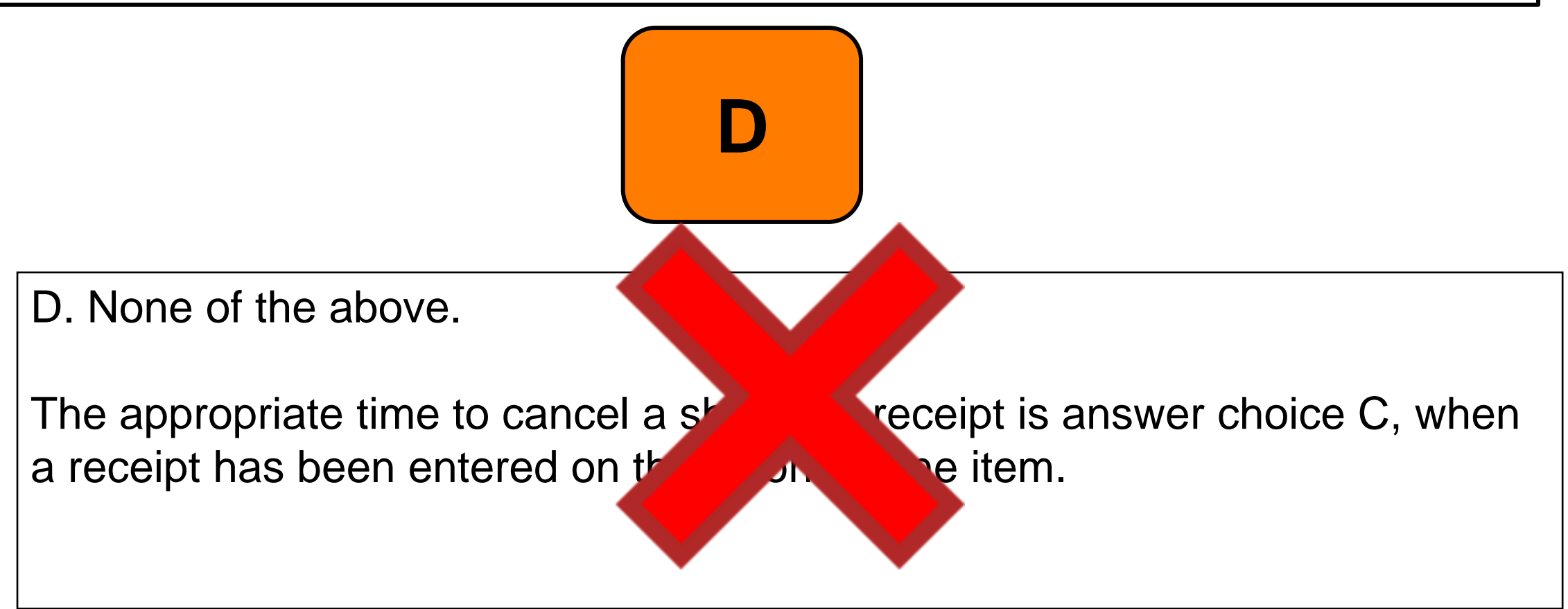

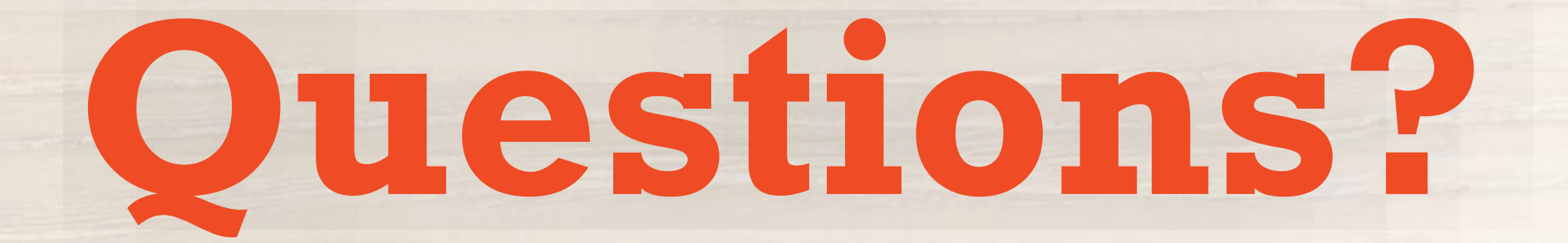

#### For WBSCM Assistance

See Contact Information Section on WBSCM Transition Page

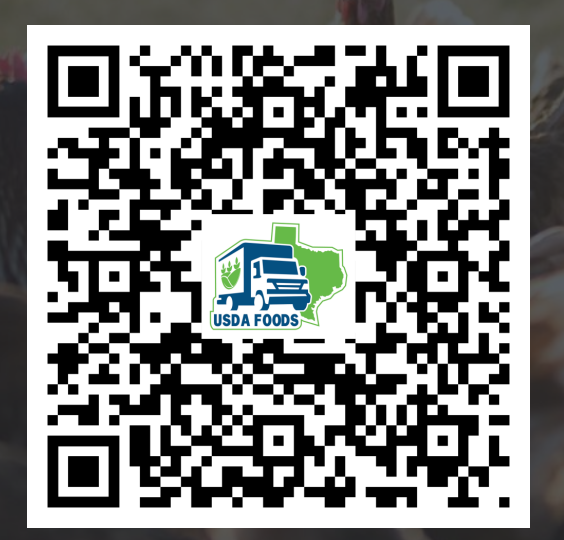

# Lab Time:

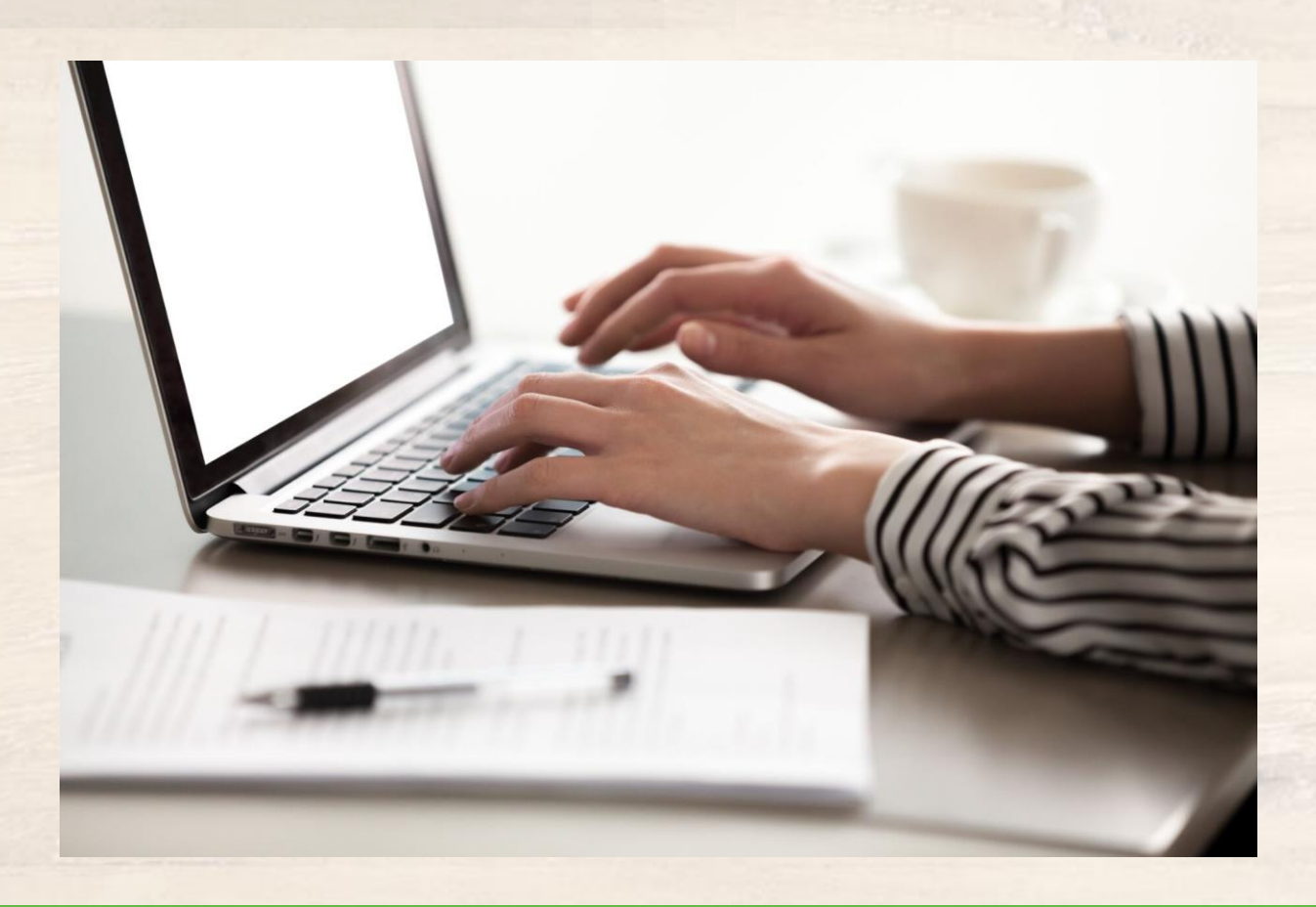

In accordance with federal civil rights law and U.S. Department of Agriculture (USDA) civil rights regulations and policies, this institution is prohibited from discriminating on the basis of race, color, national origin, sex (including gender identity and sexual orientation), disability, age, or reprisal or retaliation for prior civil rights activity.

Program information may be made available in languages other than English. Persons with disabilities who require alternative means of communication to obtain program information (e.g., Braille, large print, audiotape, American Sign Language), should contact the responsible state or local agency that administers the program or USDA's TARGET Center at (202) 720-2600 (voice and TTY) or contact USDA through the Federal Relay Service at (800) 877-8339.

To file a program discrimination complaint, a Complainant should complete a Form AD-3027, USDA Program Discrimination Complaint Form which can be obtained online at: <u>https://www.usda.gov/sites/default/files/documents/USDA-OASCR%20P-Complaint-Form-0508-0002-508-11-28-17Fax2Mail.pdf</u>, from any USDA office, by calling (866) 632-9992, or by writing a letter addressed to USDA. The letter must contain the complainant's name, address, telephone number, and a written description of the alleged discriminatory action in sufficient detail to inform the Assistant Secretary for Civil Rights (ASCR) about the nature and date of an alleged civil rights violation. The completed AD-3027 form or letter must be submitted to USDA by:

#### 1. mail:

U.S. Department of Agriculture Office of the Assistant Secretary for Civil Rights 1400 Independence Avenue, SW Washington, D.C. 20250-9410; or

#### 2. fax:

(833) 256-1665 or (202) 690-7442; or

#### 3. email:

program.intake@usda.gov

This institution is an equal opportunity provider.

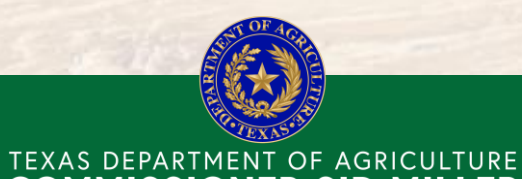

**COMMISSIONER SID MILLER** 

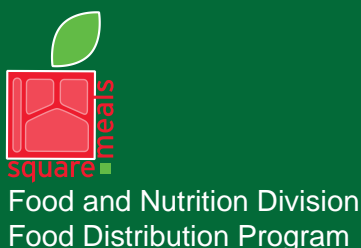

Fraud Hotline: 1-866-5-FRAUD-4 or 1-866-537-2834 | P.O. Box 12847 | Austin, TX 78711 Toll Free: (877) TEX-MEAL | For the hearing impaired: (800) 735-2989 (TTY)

This product was funded by USDA. This institution is an equal opportunity provider.

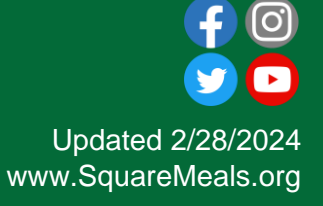

40

## Contact Us

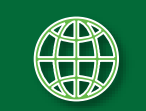

https://squaremeals.org/Programs/FDPWBSCMTransitionProject.aspx

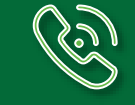

Contact Your Education Service Center

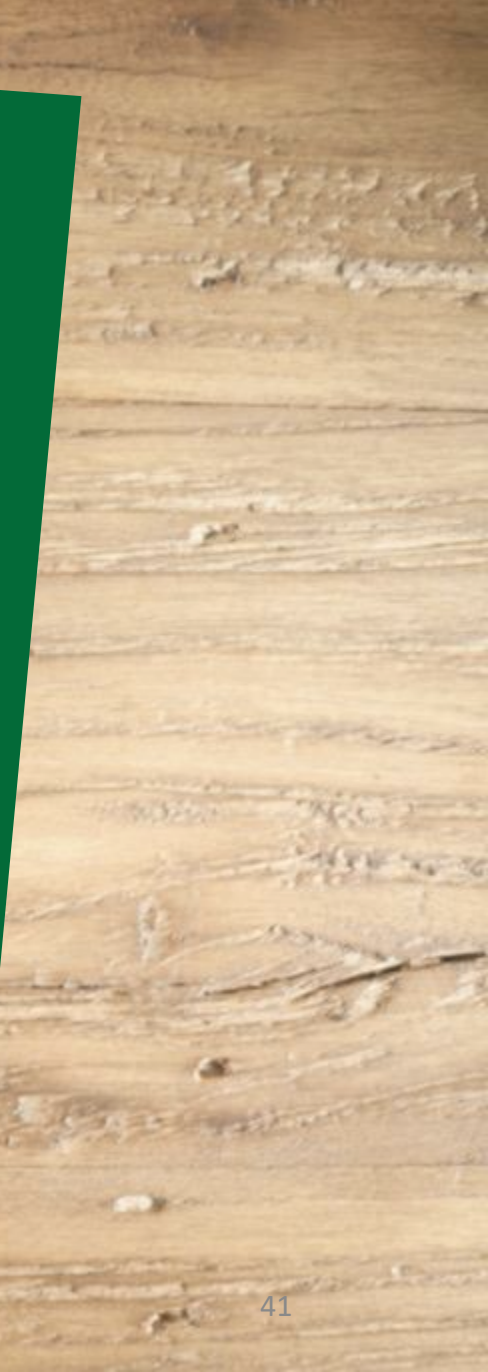